## Nominate for SIOP Scholarships & Fellowships Awards

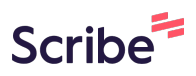

This guide provides instructions on how to nominate for SIOP Scholarships & Fellowships Awards. By following these steps, you can support and encourage students and early-career professionals in the field of I-O Psychology. These awards provide financial assistance, recognition, and valuable opportunities for professional development. The scholarships and fellowships cover a wide range of areas, including research, practice, diversity, and international collaboration.

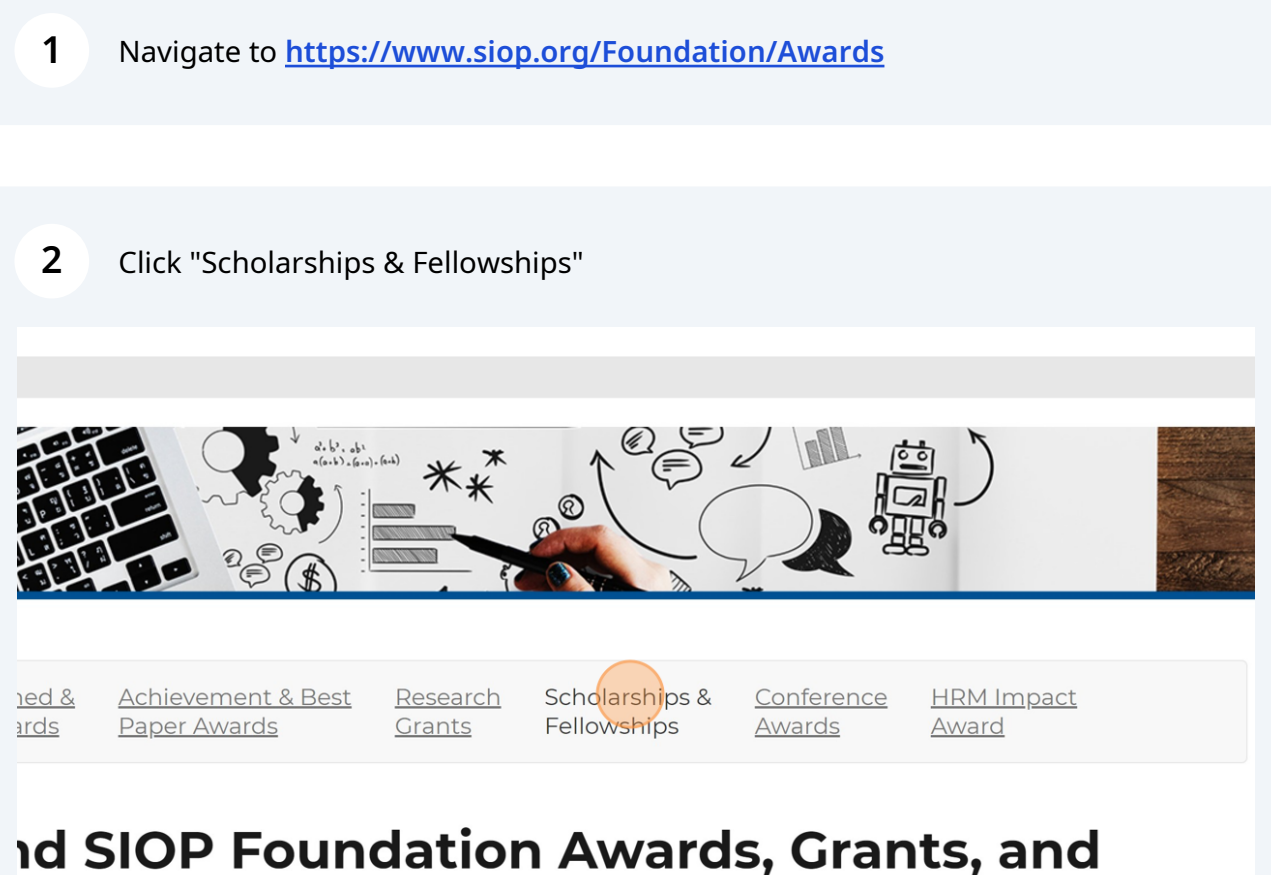

## nd SIOP Foundation Awards, Grants, an Scholarships

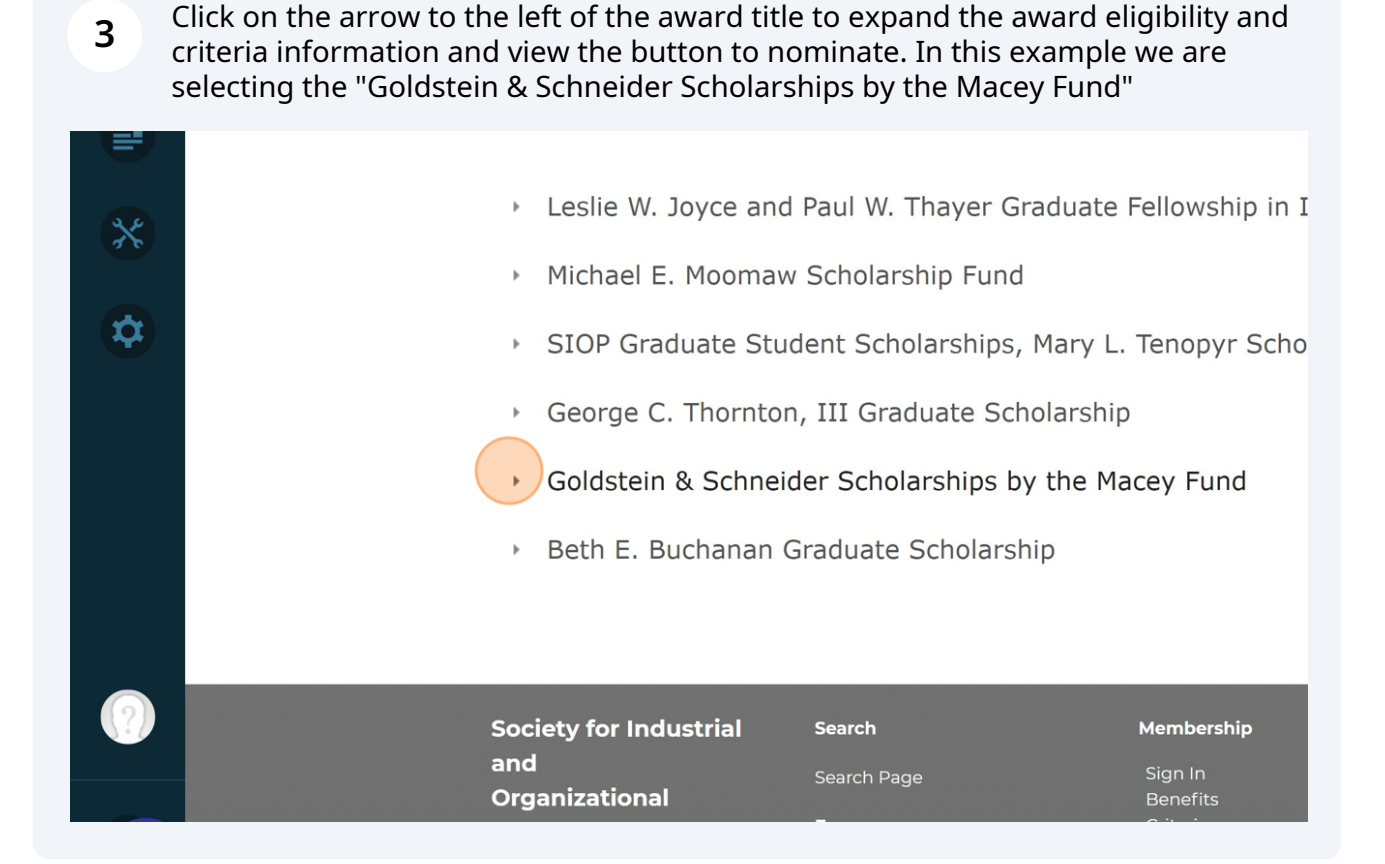

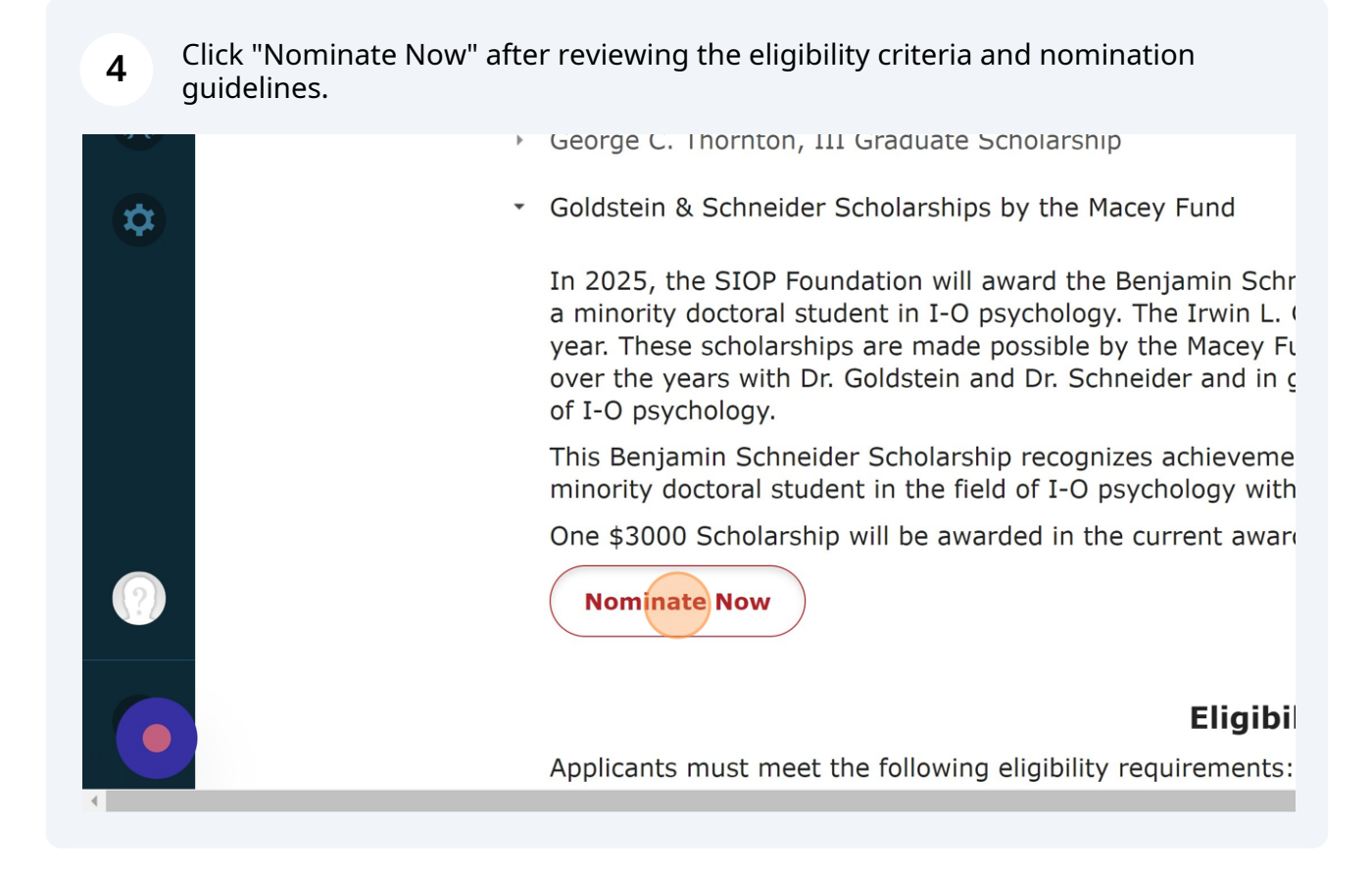

**5** Click "To start a new Nomination, please click here."

## tein & Schneider Scholarship by M n

| IONS PAST NOMI     | NATIONS            | nination, please click here.    |                                                              |             |
|--------------------|--------------------|---------------------------------|--------------------------------------------------------------|-------------|
| y for Industrial   | Search             | Membership                      | Jobs & Careers                                               | E١          |
| izational<br>ology | Search Page<br>For | Sign In<br>Benefits<br>Criteria | Graduate Training Program<br>Internships<br>I-O Career Paths | A<br>V<br>C |

| 6          | Click this text field to enter the name of the nominee. |
|------------|---------------------------------------------------------|
|            | ANTI-RACISM GRANT 💙                                     |
|            | Four Search Contacts                                    |
| n & Scł    | hneider                                                 |
| olo<br>ati | Search By: Name  First Name: Last Name:                 |
| Т ПОМ      | ΙΝΑΤΙΟ                                                  |
| 2          |                                                         |
|            |                                                         |

7 Click "Select" next to the name of the person you wish to nominate.

| Nomination                           |                  | Search First Na                       | ame: Heather Last Name:       |
|--------------------------------------|------------------|---------------------------------------|-------------------------------|
|                                      | SELECT           | FULLNAME                              | COMPANYNAME                   |
| Nominate<br>Nominee:                 | Select<br>Select | Fiedler, Heather<br>Flattery, Heather | Tobyhanna Army Depot, Command |
|                                      | Select           | Fox, Heather                          | The Johns Hopkins University  |
| Society<br>and<br>Organiz<br>Psychol |                  |                                       | Pay Dues                      |

## 8 Review and Upload all necessary documents as part of the nomination.

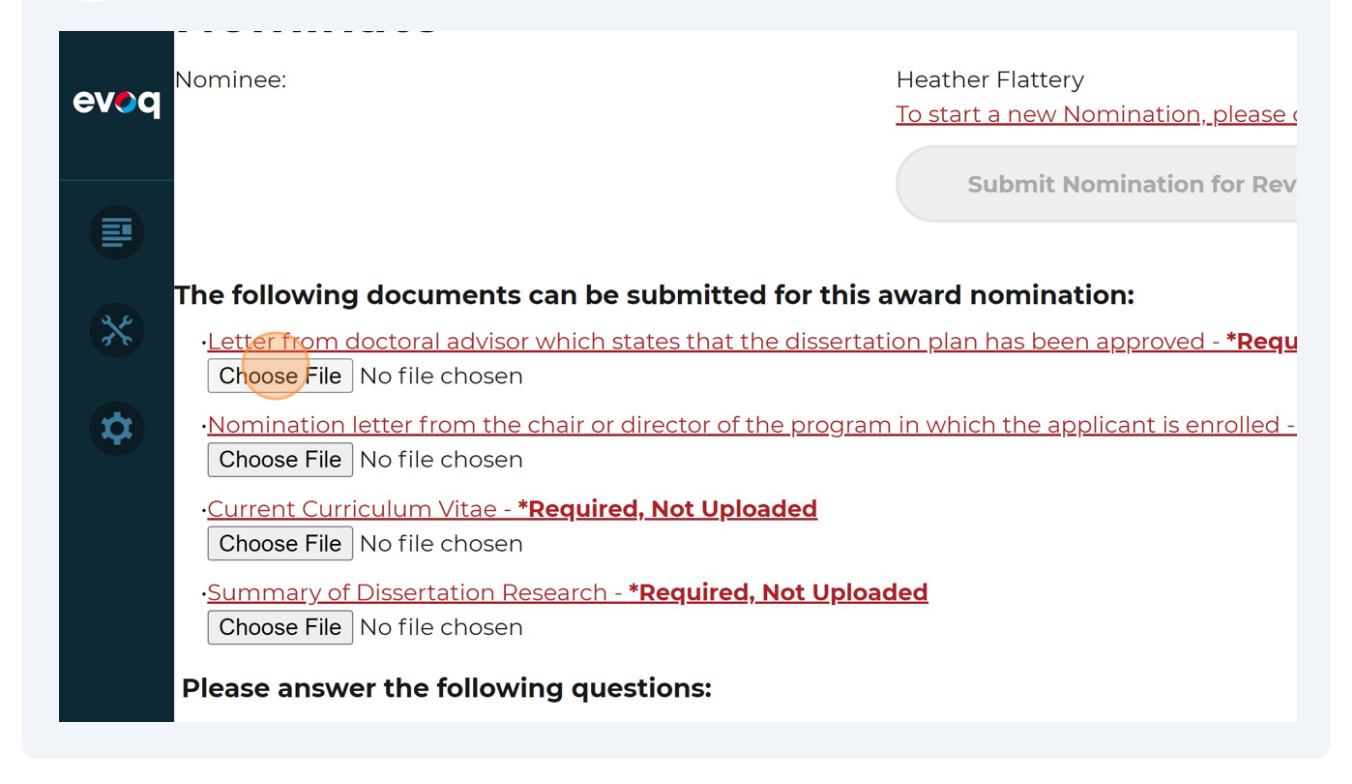

| 9 | Click this button to "Upload and Save the           | Nomination".                                                                    |                                                            |
|---|-----------------------------------------------------|---------------------------------------------------------------------------------|------------------------------------------------------------|
|   | <ul><li>○ Yes</li><li>○ No</li></ul>                |                                                                                 |                                                            |
| * | **If "No" selected, please send a brief explanation | a to the Awards Committee v                                                     | <i>v</i> ia David Feldner, Ch                              |
|   | Upload Documents And Save Nomination                | NOTES TO NOMINATOR<br>The nomination will be s<br>ts button to upload the chose | :<br>aved automatically.<br>en documents.<br>tion process. |
|   |                                                     |                                                                                 |                                                            |
|   | Society for Industrial<br>and                       | Search                                                                          | <b>Membership</b><br>Sign In                               |

If you have not completed the nomination you may come back to it at a later time (but not after the deadline) and you will click the "EDIT NOMINATIONS" tab to edit or upload any documents in the nomination.

| evoq | Nom                                   | Goldste                                              | ein & Sci                  | nneider Scr                                |
|------|---------------------------------------|------------------------------------------------------|----------------------------|--------------------------------------------|
|      | NOMINATE                              | EDIT NOMINATIONS                                     | PAST NOMINATIONS           |                                            |
| ×    | Nomin                                 | ate                                                  |                            |                                            |
| 2 6  | Nominee:                              |                                                      |                            | Heather Flattery                           |
|      |                                       |                                                      |                            | <u>To start a new Nomination, please (</u> |
| **   |                                       |                                                      |                            | Submit Nomination for Rev                  |
|      |                                       |                                                      |                            |                                            |
|      | The following                         | g documents can be                                   | submitted for this a       | ward nomination:                           |
|      | • <u>Letter from (</u><br>Choose File | <u>doctoral advisor which st</u><br>] No file chosen | ates that the dissertation | on plan has been approved - <b>*Requ</b>   |
|      | • <u>Nomination</u>                   | letter from the chair or c                           | director of the program    | in which the applicant is enrolled -       |

**11** Click this pencil icon to edit your selected nomination.

| m      | ination                |                                                                                                    |                                                                                                    |                                                                                                    |
|--------|------------------------|----------------------------------------------------------------------------------------------------|----------------------------------------------------------------------------------------------------|----------------------------------------------------------------------------------------------------|
| NATE   | EDIT NOMINATIONS       | PAST NOMINATIO                                                                                                    | NS                                                                                                    |                                                                                                    |
| t No   | ominations             | 5                                                                                                    |                                                                                                    |                                                                                                    |
| Delete | Nominee                |                                                                                                    | Award Year                                                                                                    | Da                                                                                                    |
| ×      | Heather Flattery       |                                                                                                    | 2025                                                                                                    | 4/2                                                                                                    |
|        |                        |                                                                                                    |                                                                                                    |                                                                                                    |
|        | Society for In         | dustrial Search                                                                                                    |                                                                                                    | Membership                                                                                                    |
|        | and                    | Search                                                                                                    | Page                                                                                                    | Sign In<br>Bonofita                                                                                                    |
|        | Psvchology             | For                                                                                                    |                                                                                                    | Criteria                                                                                                    |
|        |                        | Busine                                                                                                    | ess                                                                                                    | Pay Dues                                                                                                    |
|        | 6635 W. Central A      | We. #105 Educa                                                                                                    | tors                                                                                                    | Advocacy                                                                                                    |
|        | VATE<br>L NO<br>Delete | NATE EDIT NOMINATIONS   Delete Nominee   X Heather Flattery   Society for In and Organization Psychology 6635 W. Central A Toledo, OH 43617 | VATE EDIT NOMINATIONS PAST NOMINATIO   Delete Nominee   X Heather Flattery     Society for Industrial and organizational Psychology Search For   Psychology For   6635 W. Central Ave. #105 Busine Educa Toledo, OH 43617 | NATE EDIT NOMINATIONS   PAST NOMINATIONS   Delete   Nominee   Mard Year   Delete   Nominee   Heather Flattery   Corganizational   Psychology   For   Business   Educators   Mard Year |

**12** Once all documents are updated and ready to submit, click this button to "Upload Documents and Save Nomination". NOTE: THIS IS NOT THE FINAL STEP TO SUBMIT THE NOMINATION!

|    | Please Select *                                                                                                    |
|----|----------------------------------------------------------------------------------------------------|
| \$ | ○ Yes                                                                                                    |
|    | ○ No                                                                                                    |
|    |                                                                                                    |
|    | **If "No" selected, please send a brief explanation to the Awards Committee via David Feldn $\epsilon$                                                                                           |
|    |                                                                                                    |
|    | Upload Documents And Save Nomination NOTES TO NOMINATOR:                                                                                                    |
|    | The nomination will be saved automatica                                                                                                    |
|    | Please select the red <b>Upload Supporting Documents button</b> to upload the chosen documents.<br>Choose the red <b>Submit the Nomination Review button</b> to complete the nomination process. |
| •  |                                                                                                    |

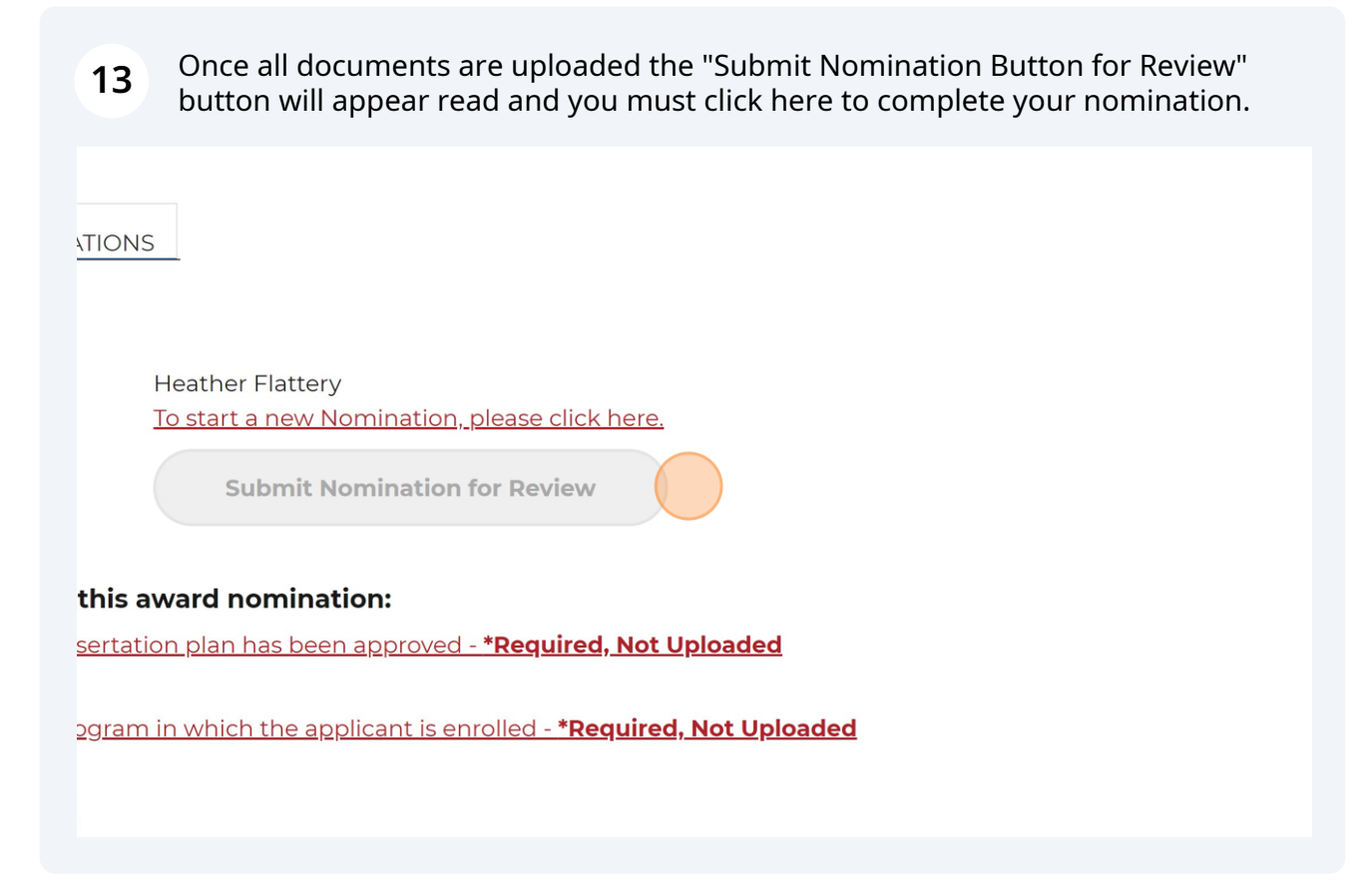

14 Once submitted, you should receive an automated email confirmation to your inbox at the email address assigned to your SIOP profile. If you have any questions or to confirm your submission was received please email the staff liaison to the Awards Committee, Heather Flattery, at <u>hflattery@siop.org</u>.